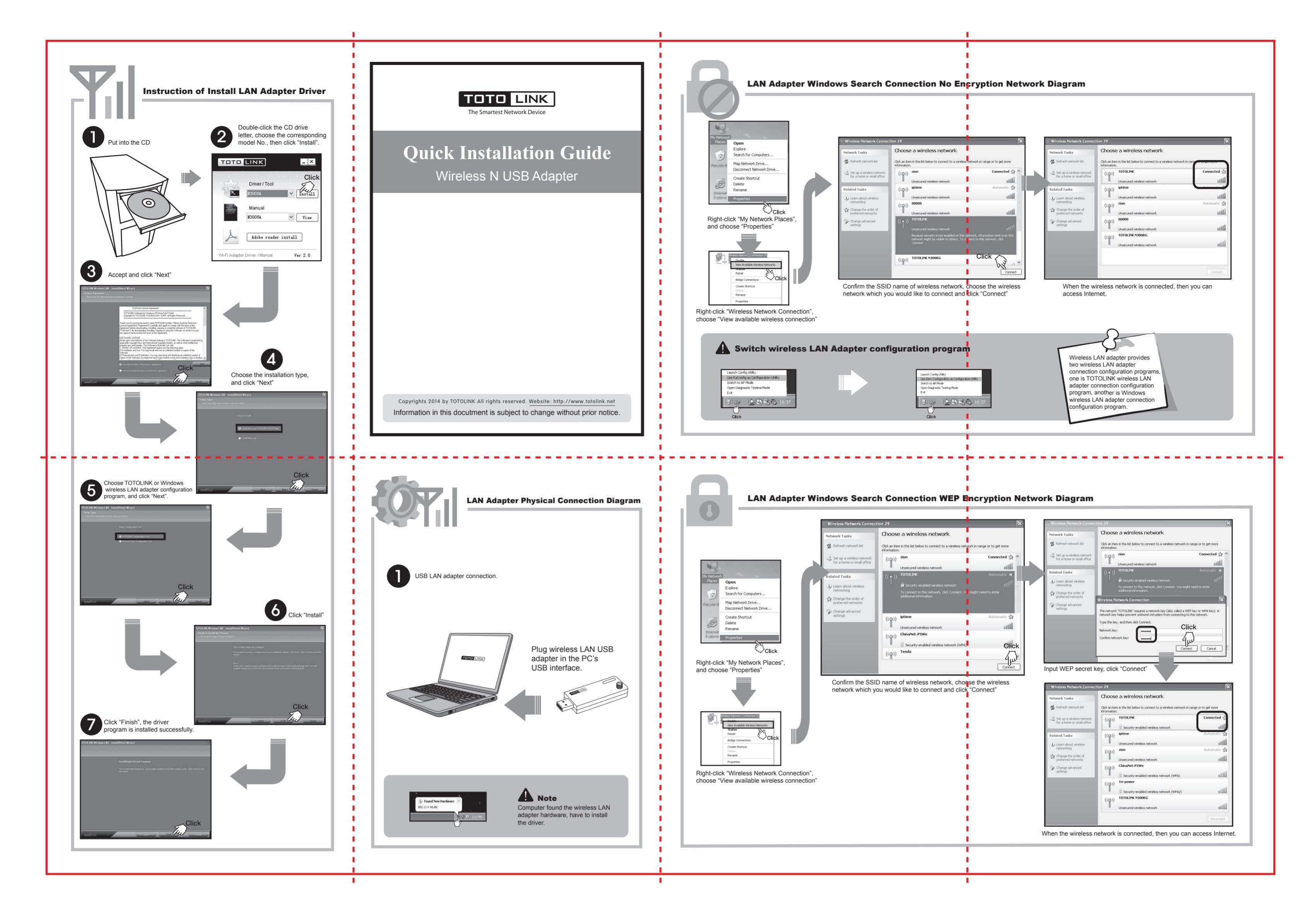

TOTOLINK LAN Adapter Configuration Tool Search Connection Network Diagram LAN Adapter Windows Search Connection WPAPSK Encryption Network Diagram Click this icon, the wireless configuration connection window will pop out. 28:02 Choose a wireless network 42 ( Choose a wireless network 1 Click an item 2 Click an item ((O)) zion Set up a wireless Connected 🚖 Set up a wireless ne for a home or small ((**o**)) alli onnect WPA-PSK Encryptic Wireless Network Steps: Open Explore Search for nnect No Encry . Learn abou Wireless Network Ster Choose the wireless network which would like to connect, and then click Map Network Drive 1 Choose the wireless network which y would like to connect, and then click Change the order Create Shortcut Delete Rename Change advance settings Choose the secret key type in the pop -up window, input the WPA preshared key, and then click "OK" . 2 Wireless network is connected 2 key (also called a WEP key or WPA ke iptime Automatic 😭 1 . 3 Wireless network i 0000 ork key: ((p)) ChinaNet-P5V Click . . 0000 Right-click "My Network Places", TOTO LINK Connect Cancel 1 TOTO LINK TOTO LINK and choose "Properties" ((p)) Connect Click • Input WPAPSK secret key, click "Connet" . 5.2 Choose the wireless network which you would like to Click += connect and click "Connect" Choose a wireless network Click . WPA P 090 090 1010.2 🛃 Refresh netv Entra Info Authentication Encryption Network Type 0 11 0 9 0 1 0 11 0 9 0 1 0 1 0 9 0 1 Extra Info Authentication Encryption Network Type ((p)) TOTOLINK 69 0 9 0 47 13% Set up a wireless n for a home or small Cli . ((O)) iptime Unsecure Learn about networking 1 ((p)) zion Unsec Change the order of preferred networks TOTO LINK TOTO LINK Right-click "Wireless Network Connection", choose "View available wireless connection . ((p)) Chinares -s ... Net-P5We Change advanced settings 1 ((@)) 111 Unse 1 ((O)) TOTOLINK N300R6 . ptine ptine ptine ptine ptine-r7004re pro 10 TOTOLINK TOTOLINK NISS TOTOLINK-F1 904 1 Click 7 TOTOL34: Encryption AES entica... Encryption IP Network Typ 8 1 **0**9 6 ° 6904 • Have connected the wireless network. Windows 7/Vista Connection Network Diagram 4 Connect to Encrytion Network (WEP / WPAPSK) Open Netiwo Map network drive... Currently connected to: 49 urrently connected to Disconnect network drive... No Internet access 3 TOTOLINK No Internet access Create shortcut Delete /ireless Network Connection ireless Network Connection 2 2 TOTOLINK Connected Properties 0 O 311 Right-click "Network", choose "Properties". 311 zion Click PTIME-N6004 ptime -41 Finish **Connect to No Encrytion Network** 4 -—**x**— 🥥 Total Mark 2 Not connected urrently connecte Currently connected to: 49 ng to TOTOLIN 3 TOTOLINK No Internet access TOTOLINK No Internet a Connections are available Click Vireless Network Connection less Network Vireless Network Connection Click "Connect to a network" 0 1 OTOLINK TOTOLINK Connected C 201 Information sent over this network might 311 ptime Click zion be visible to others. IPTIME-N6004 .11 ptime Connect automatically Connect s Finish Click